**WinSCP** 

# context

dit document beschrijft kort hoe je met WinSCP bestanden naar een Linux server overzet/download.

## installatie

- 1. download steeds de meest recente versie op de website
- 2. installeer ahv Custom Installation
  - 1. vink af:
    - 1. PuTTYgen
    - 2. pageant

Je kan beter de meest recente PuTTY installer eerst installeren, als je die nog niet hebt.

- 3. Translations
- 2. Select Additional Tasks:
  - 1. vink alles uit, behalve Enable automatic check for application updates
- 3. User interface style: Commander

# Site Configuratie

- Tools > Import Sites...
- selecteer de sites die in **PuTTY** bewaard zijn.
- Tools > Run Pageant
- controleer dat je Private Key geladen is (zie: pageant)
- dubbel-klik de sessie

### Bestandsoverdracht

- vrij intuitief ahv commander (links: local, rechts: remote site), vergeljkbaar met andere FTPclients.
- makkelijk is de menu-optie: **Open session in PuTTY** (ctrl,p)

#### Instellingen

- Options > Preferences... > Logging
  - Enable session logging on level Normal.
  - default wordt de logging bewaard in %temp% met de naam van de sessie als bestandsnaam.

# meer info

voeg hier linken toe naar verdere uitleg

apps

From: https://louslab.be/ - **Lou's lab** 

Permanent link: https://louslab.be/doku.php?id=apps:winscp

Last update: 2024/11/16 18:14

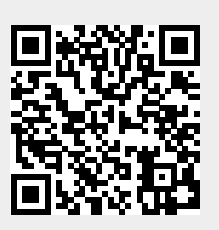